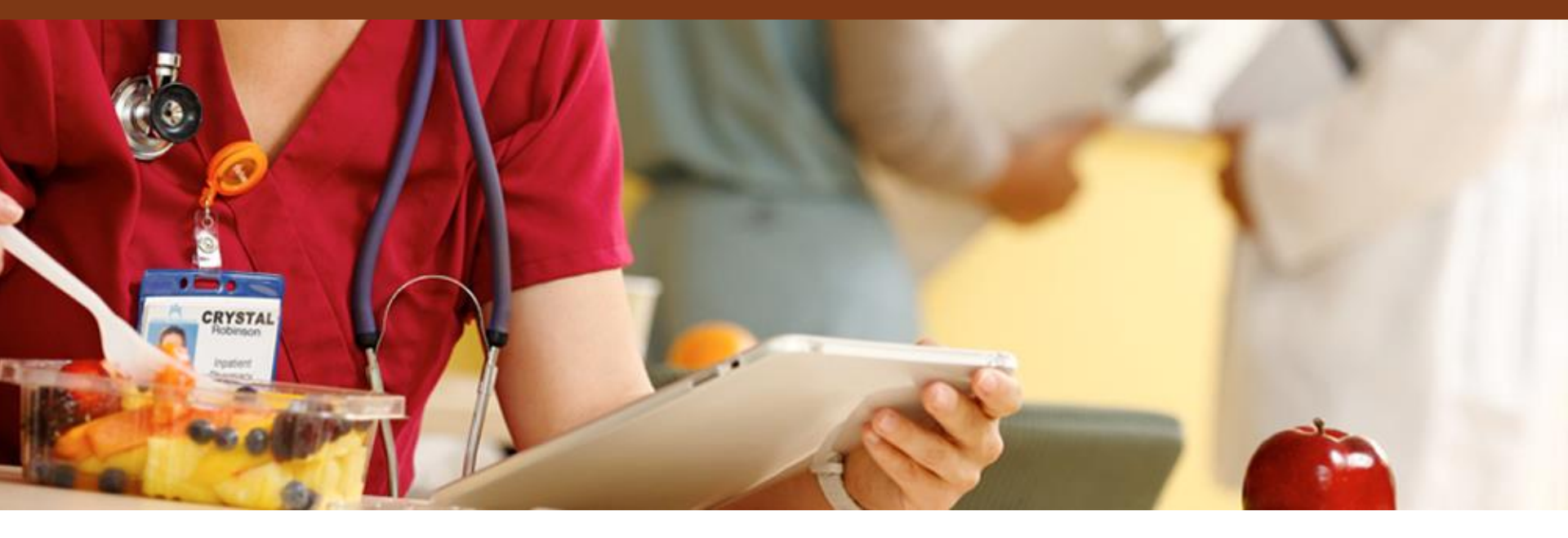

## **NextGen Dashboards**

Member Queuing Dashboard - Lab

NextGEN Dashboard Support

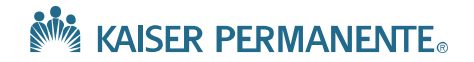

#### Step 1a: On the MQD screen select "Options"

| nbers In Queue Departments: D records per page                      |                          |                        |              |            |             |                      |                 |      |        |                  |          |
|---------------------------------------------------------------------|--------------------------|------------------------|--------------|------------|-------------|----------------------|-----------------|------|--------|------------------|----------|
| Departments:                                                        |                          |                        |              |            |             |                      |                 |      |        |                  |          |
| 0 v records per page                                                |                          |                        |              |            |             |                      |                 |      |        |                  |          |
|                                                                     |                          |                        |              |            |             |                      |                 | S    | earch: |                  |          |
| pt/Lab/Rx<br>ne $\Leftrightarrow$ Arrival Time $\Leftrightarrow$ Pr | Provider [Dept]          | Member Name            | Service Type | Proceed To | 🗧 Timer 🛛 🖨 | Wait Ar<br>Time 💠 St | rival<br>atus 🌲 | STAT | 💠 Flag | Update<br>Member | Remove 🖨 |
| data available in table                                             |                          |                        |              |            |             |                      |                 |      |        |                  |          |
| wing 0 to 0 of 0 records                                            |                          |                        |              |            |             |                      |                 |      |        | << <             | • > >>   |
| Options 📽 Resources 🛽 🕹 La                                          | Lab Lat Operation Status | C History + Add Member | er           |            |             |                      |                 |      |        |                  |          |
|                                                                     |                          |                        |              |            |             |                      |                 |      |        |                  |          |
|                                                                     | Kaiser Permanente        |                        |              |            |             |                      |                 |      |        |                  |          |

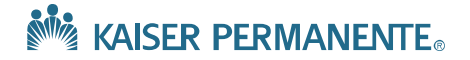

#### Step 1b: Enable "Lab" department(s) and click "Back"

| Options         General       Wat Time         Oppartment Filter         Department Balancerd After       1) Enable "LAB" department(s)         20 Minutes       2) Click "Back" at bottom right         Service Type       Proceed To         Upparent       1s Floor Sulten 25 Station 1         Taxaloogy       1s Floor Sulten 25 Station 1         Is Floor Sulten 25 Station 1       2         State 10 Station 2       2         Is Floor Sulten 20 Station 1       2         Is Floor Sulten 20 Station 1       2 |
|----------------------------------------------------------------------------------------------------|
| And Proceed To                                                                                                    |

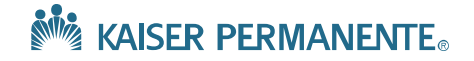

# Step 2a: Open Lab Dashboard by selecting "Lab" button at the bottom of MQD

|                  |                    |                    | Member Queue Dashboa                                                                | rd                                            |                   |                 |       |                |                     |        |                                                                                                    |              |
|------------------|--------------------|--------------------|-------------------------------------------------------------------------------------|-----------------------------------------------|-------------------|-----------------|-------|----------------|---------------------|--------|----------------------------------------------------------------------------------------------------|--------------|
|                  |                    |                    | 👫 KAISER PERN                                                                       | <b>IANENTE</b> ®                              | Tuesday, July 17, | 2018 8:58:34 AM |       |                |                     |        |                                                                                                    |              |
| Members          | s In Queue         |                    |                                                                                     |                                               |                   |                 |       |                |                     |        |                                                                                                    |              |
| 10 •             | Departmen          | nts: 🗹 LAB<br>bage | NOTE                                                                                | : LAB_shows up<br>elected<br>tment & patients |                   |                 |       |                |                     | Search | h:                                                                                                    |              |
| Appt/Lab<br>Time | Arriv              | val Time 💠 P       | Provider [Dept]                                                                     | ¢                                             | Service Type      | Proceed To      | Timer | ⇔ Wait<br>Time | Arrival<br>Status 🖨 | STAT 💠 | Flag<br>Membe                                                                                                    | r 🔶 Remove 🖨 |
| 9:05 AM          | 9:05               | AM N               | A NA [LAB]                                                                          | Patient, 1                                    | Lab               | Public Square   |       |                |                     | 7      |                                                                                                    | •            |
| 9:15 AM          | 9:15               | AM N               | IA NA [LAB]                                                                         | Patient, 2                                    | Lab               | Public Square   |       |                |                     | 7      |                                                                                                    | •            |
| 9:30 AM          | 9:30               | AM N               | IA NA [LAB]                                                                         | Patient, 3                                    | Lab               | Public Square   |       |                |                     | 7      |                                                                                                    | •            |
| 9:40 AM          | 9:45               | AM N               | IA NA [LAB]                                                                         | Patient, 4                                    | Lab               | Public Square   |       |                |                     | 7      | <ul> <li>Image: A set of the set of the</li></ul> | •            |
| Optio            | ons <b>o</b> ĝ Res | sources A t        | Lab M Operation Status<br>1) Click "Lab" to<br>access & operate<br>the "Lab" Module | C History + Add Memb                          | er                |                 |       |                |                     |        |                                                                                                    | < Back       |
|                  |                    |                    | Kaiser Permanente                                                                   |                                               |                   |                 |       |                |                     |        |                                                                                                    |              |

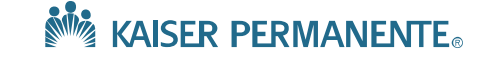

#### Step 2b: Assign yourself to a station as "Auto" or "Manual"

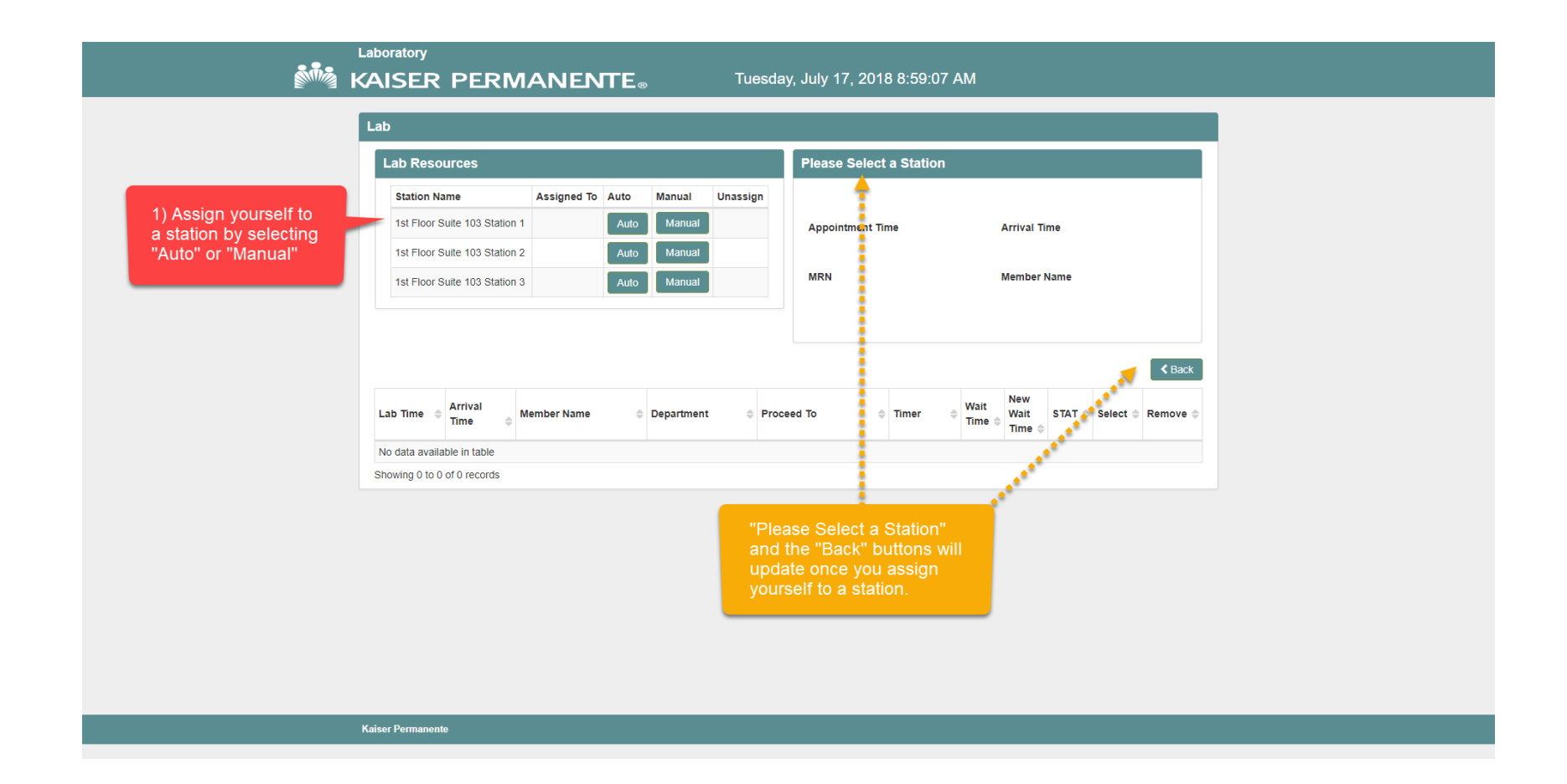

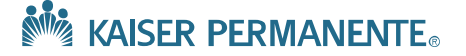

#### Step 3: Select the patient you would like to work on

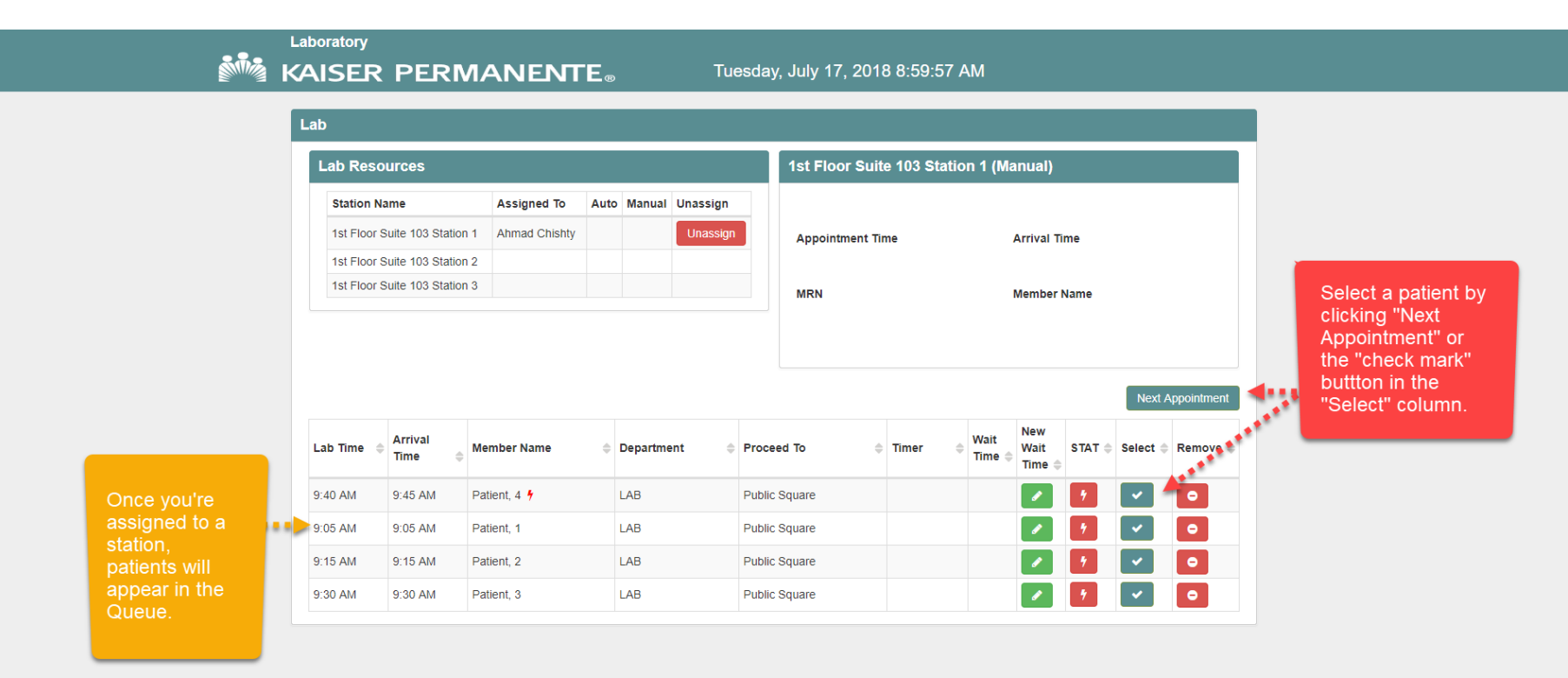

Kaiser Permanente

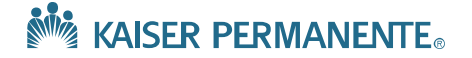

#### Step 4a: Lab Interface (Before Patient Selection)

Tuesday, July 17, 2018 8:59:57 AM

NOTE: Patient 4 has the "STAT" icon. This means this patient will be given priority by the system when the "Next Appointment" button it clicked.

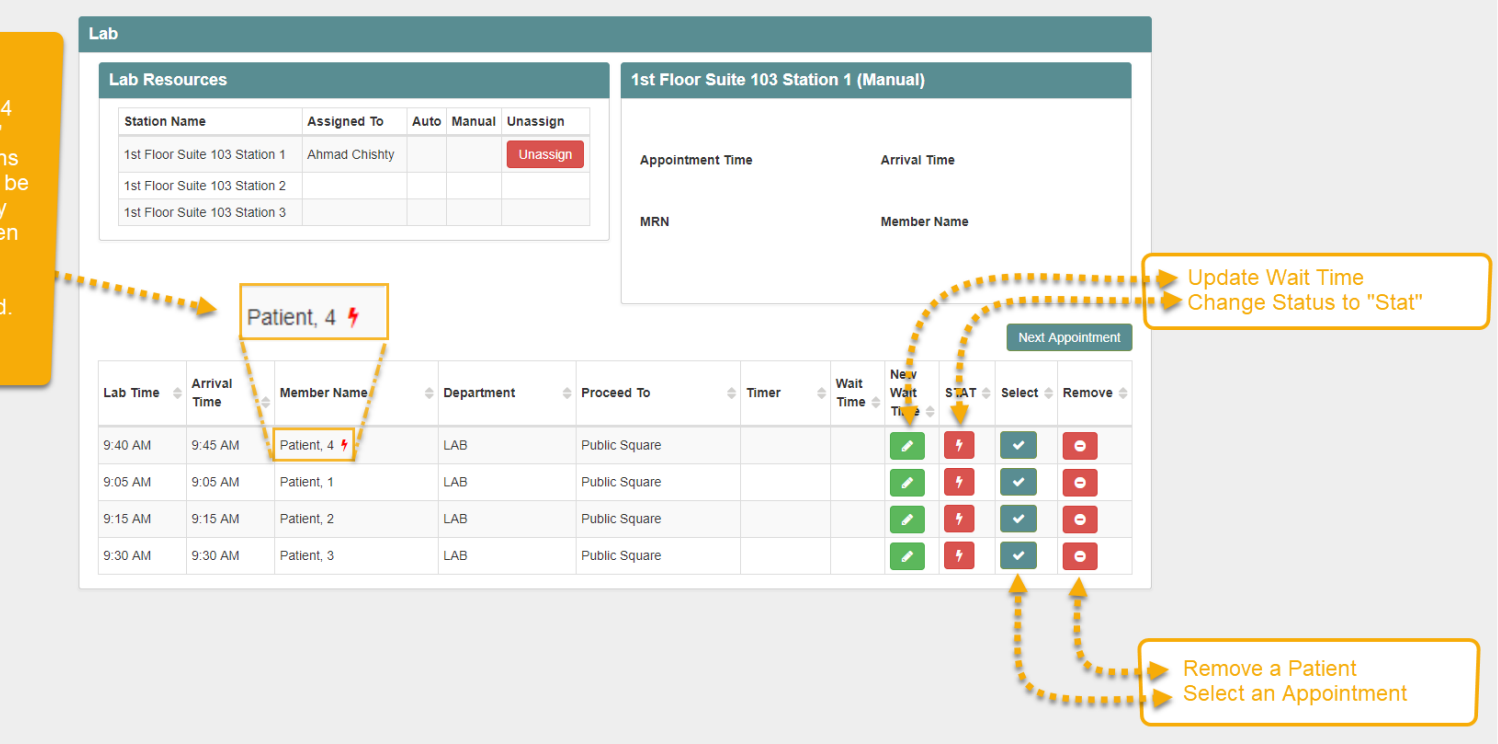

Kaiser Permanente

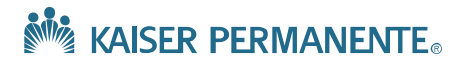

#### Step 4b: Lab Interface (After Patient Selection)

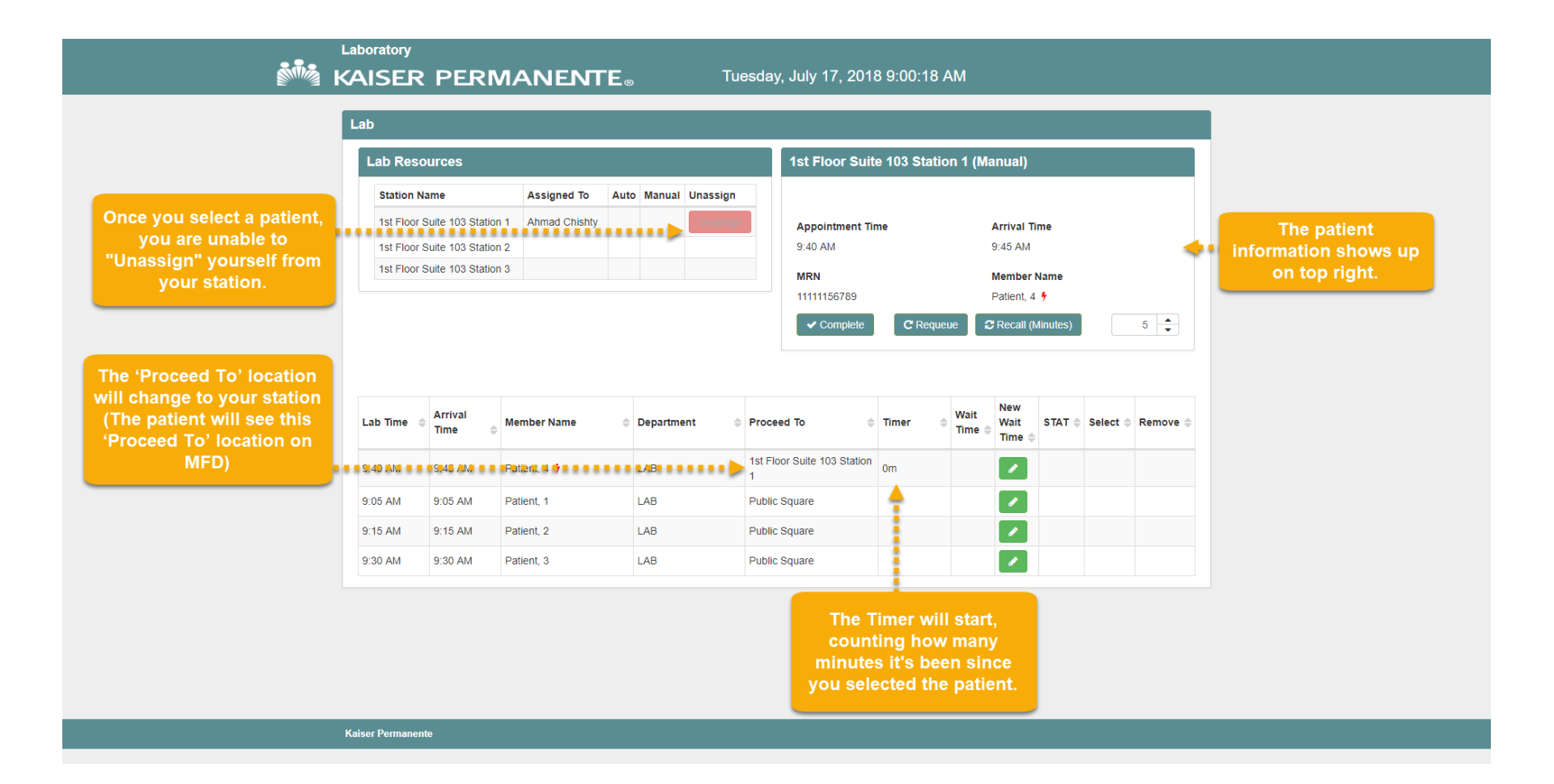

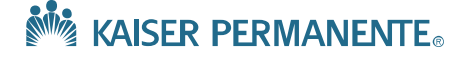

#### **Step 5: Patient Functions/Options**

#### 

Tuesday, July 17, 2018 9:00:18 AM

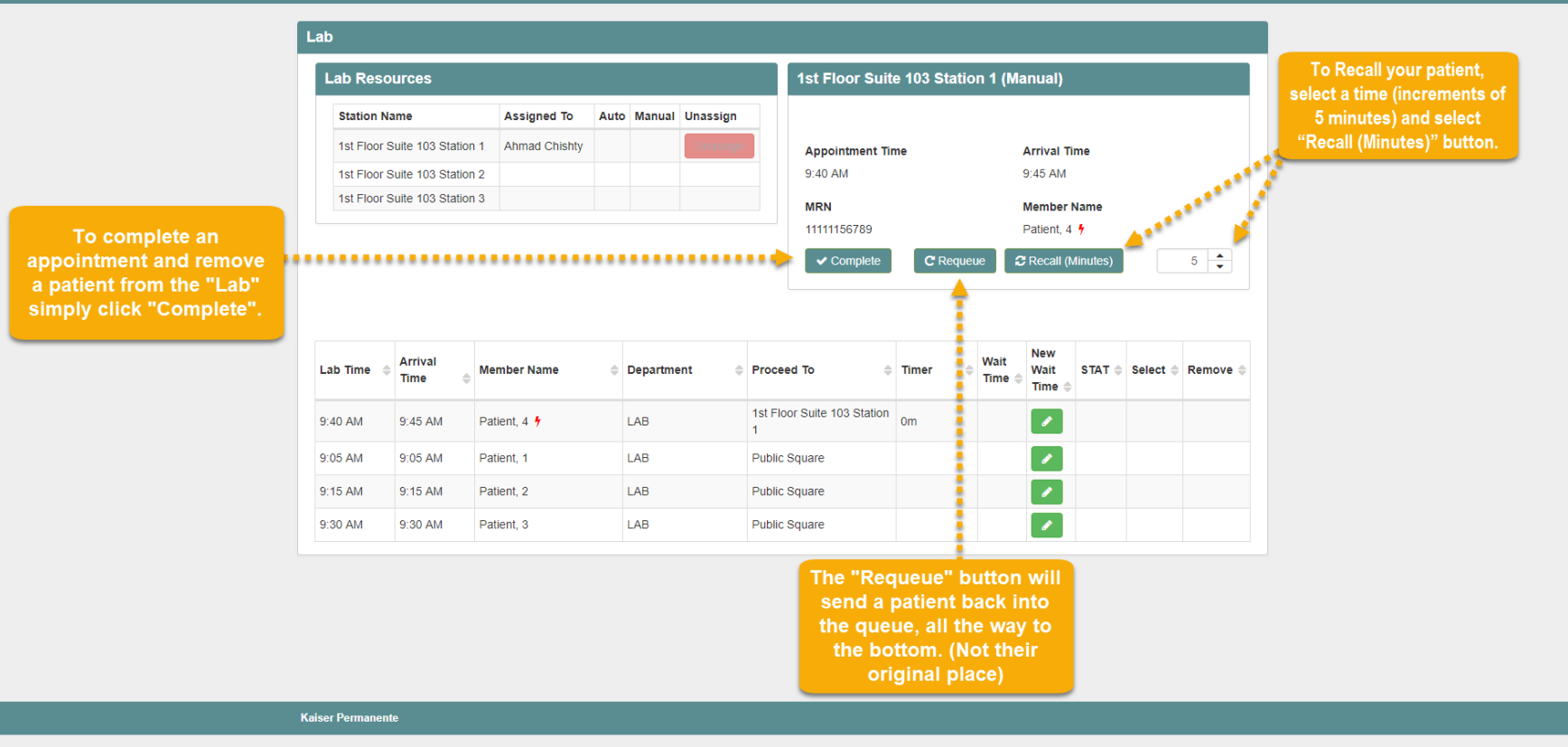

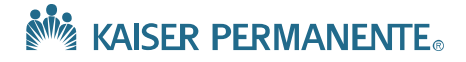

#### **Step 6a: Removing a Patient**

#### To "Remove" a patient, click on the button as shown below

| Lad Reso    | urces             |                 |      |          |          |        | 1st Floor Suit  | e 103 Statio | on 1 (M        | anual)                |        |          |        |
|-------------|-------------------|-----------------|------|----------|----------|--------|-----------------|--------------|----------------|-----------------------|--------|----------|--------|
| Station N   | ame               | Assigned To     | Auto | Manual   | Unassign |        |                 |              |                |                       |        |          |        |
| 1st Floor S | uite 103 Station  | 1 Ahmad Chishty |      |          | Unassign |        | Appointment Tir | me           |                | Arrival T             | ime    |          |        |
| 1st Floor S | uite 103 Station  | 2               |      |          |          |        |                 |              |                |                       |        |          |        |
| 1st Floor S | Suite 103 Station | 3               |      |          |          |        | MRN             |              |                | Member                | Name   |          |        |
| Lab Time 👙  | Arrival<br>Time 🖨 | Member Name     | ¢    | Departme | ent 🔶 F  | Proce  | ed To 🔶         | Timer 📢      | Wait<br>Time ( | New<br>Wait<br>Time 🖨 | STAT 🖨 | Select ( | Remove |
| 1:30 PM     | 1:30 PM           | Patient, 1      |      | LAB      | F        | Public | Square          |              |                |                       | 1      | ~        | •      |
|             |                   |                 |      |          |          |        |                 |              |                |                       |        |          | _      |

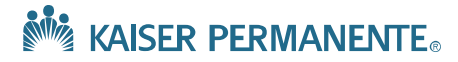

### **Step 6b: Removing a Patient**

#### **Confirm removal of patient**

| KAISER P        | ERM/            |           | nfirm to Rem     | ove Member              | ×                  |                                              |
|-----------------|-----------------|-----------|------------------|-------------------------|--------------------|----------------------------------------------|
| Lab             |                 |           | Name             | Patient 1               |                    |                                              |
| Lab Resource    | es              |           | Appt/Lab/Rx Time | 1:30 PM                 |                    | ual)                                         |
| Station Name    |                 | Assi      | Arrival Time     | 1:30 PM                 |                    |                                              |
| 1st Floor Suite | 103 Station 1   | Ahma      | Proceed To       | Public Square           |                    | rival Time                                   |
| 1st Floor Suite | 103 Station 2   |           |                  |                         |                    |                                              |
| 1st Floor Suite | 103 Station 3   |           |                  |                         | Cancel             | ember Name                                   |
|                 |                 | _         |                  |                         |                    |                                              |
|                 |                 |           |                  | Complete                | the removal of the | Next Appointmen                              |
| Lab Time 💠 Arri | ival<br>ne 🌲 Me | mber Name | Department       | ⇔ <sub>Pr</sub> "Remove | " when prompted.   | lew<br>Vait STAT ♦ Select ♦ Remove<br>₄ime ♦ |
| 1:30 PM 1:30    | ) PM Pa         | tient 1   | LAB              | Public Square           |                    |                                              |

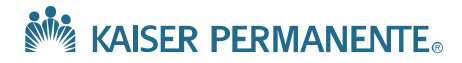

#### **Step 6c: Removing a Patient**

#### Patient will no longer be in Queue once removal is complete

|       |            |                   |                   |      |          |          | 1st Floor Suite  | 103 Station 1 (I     | Manual)        |                   |
|-------|------------|-------------------|-------------------|------|----------|----------|------------------|----------------------|----------------|-------------------|
| 3     | ation Na   | ame               | Assigned To       | Auto | Manual   | Unassign |                  |                      |                |                   |
| 19    | t Floor S  | Suite 103 Statior | n 1 Ahmad Chishty |      |          | Unassign | Appointment Time | )                    | Arrival Time   |                   |
| 19    | t Floor S  | Suite 103 Statior | 12                |      |          |          |                  |                      |                |                   |
| 19    | t Floor S  | Suite 103 Statior | n 3               |      |          |          | MRN              |                      | Member Name    |                   |
| Lab 1 | īme 🌲      | Arrival<br>Time 🖨 | Member Name       | ¢    | Departme | nt 🌩 Pro | ceed To 🔶 1      | Timer 🔶 Wait<br>Time | Wait<br>Time ≑ | Select 🖨 Remove 🗧 |
| No da | ata availa | able in table     |                   |      |          |          |                  |                      |                |                   |
| Showi | ng 0 to 0  | ) of 0 records    |                   |      |          |          |                  |                      |                |                   |
| -     |            |                   |                   |      |          |          |                  |                      |                |                   |

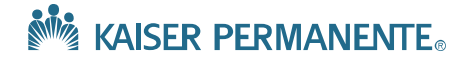

#### Step 7a: The 'Recall' Function: Patient 4

#### Before 'Recall' is selected

| b              |                    |                                        |      |            |          |                            |                 |                     |        |          |     |
|----------------|--------------------|----------------------------------------|------|------------|----------|----------------------------|-----------------|---------------------|--------|----------|-----|
| Lab Reso       | urces              |                                        |      |            |          | 1st Floor Suite 103 Statio | on 1 (Ma        | inual)              |        |          |     |
| Station N      | ame                | Assigned To                            | Auto | Manual     | Unassign |                            |                 |                     |        |          |     |
| 1st Floor S    | Suite 103 Statior  | 1 Ahmad Chishty                        |      |            | Unassign | Appointment Time           |                 | Arrival Tir         | me     |          |     |
| 1st Floor S    | Suite 103 Station  | 12                                     |      |            |          | 9:40 AM                    | 9               | 9:45 AM             |        |          |     |
| 1st Floor S    | Suite 103 Station  | 13                                     |      |            |          | MRN                        | 1               | Member N            | lame   |          |     |
|                |                    |                                        |      |            |          | 11111156789                | I               | Patient, 4          | 4      |          |     |
| .ab Time 🌲     | Arrival<br>Time 🌲  | Member Name                            | 4    | Departme   | ent 🗢    | ceed To 🔶 Timer            | Wait<br>Time \$ | New<br>Wait<br>Time | STAT 🔷 | Select 🌲 | Rer |
| ):40 AM        | 9:45 AM            | Patient, 4 🐓                           |      | LAB        |          | Floor Suite 103 Station Om |                 |                     |        |          |     |
| ):05 AM        | 9:05 AM            |                                        |      |            |          |                            |                 |                     |        |          |     |
|                |                    | Patient, 1                             |      | LAB        |          | lic Square                 |                 |                     |        |          |     |
| ):15 AM        | 9:15 AM            | Patient, 1<br>Patient, 2               |      | LAB        |          | lic Square                 |                 |                     |        |          |     |
| 15 AM<br>30 AM | 9:15 AM<br>9:30 AM | Patient, 1<br>Patient, 2<br>Patient, 3 |      | LAB<br>LAB |          | lic Square                 |                 | /<br>/              |        |          |     |

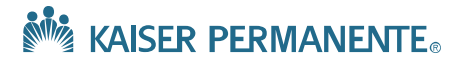

#### Step 7b: The 'Recall' Function: Patient 4

#### After 'Recall' is selected, Patient 4 disappears from Lab/Queue

| ab Reso         | urces                                 |                                         |      |                               |          | 1st Floor Suite 103 Station 1 (Manual)                                                                                              |                             |
|-----------------|---------------------------------------|-----------------------------------------|------|-------------------------------|----------|----------------------------------------------------------------------------------------------------|-----------------------------|
| Station Na      | me                                    | Assigned To                             | Auto | Manual                        | Unassign |                                                                                                    |                             |
| 1st Floor S     | uite 103 Station                      | 1 Ahmad Chishty                         |      |                               | Unassign | Appointment Time Arrival Time                                                                                                    |                             |
| 1st Floor S     | uite 103 Station                      | 2                                       |      |                               |          |                                                                                                    |                             |
| 1st Floor S     | uite 103 Station                      | 3                                       |      |                               |          | MRN Member Name                                                                                                    |                             |
|                 |                                       |                                         |      |                               |          | Ne                                                                                                    | xt Appointmen               |
|                 |                                       |                                         |      |                               |          | Ne                                                                                                    | xt Appointmen               |
| ab Time 🔶       | Arrival<br>Time 🖨                     | Member Name                             | 4    | Departme                      | ent 🄶 I  | Proceed To<br>Timer<br>Wait<br>Time<br>Wait<br>Time<br>STAT<br>Selec                                                                | xt Appointmer               |
| <b>ιb Time</b>  | Arrival<br>Time 🔶<br>9:05 AM          | <b>Member Name</b><br>Patient, 1        | \$   | <b>Departme</b><br>LAB        | ent 🌩 I  | Proceed To  Timer Wait Time STAT Select Public Square                                                                               | xt Appointmer               |
| a <b>b Time</b> | Arrival<br>Time<br>9:05 AM<br>9:30 AM | Member Name<br>Patient, 1<br>Patient, 3 | 4    | <b>Departme</b><br>LAB<br>LAB | ent 🔶 I  | Proceed To $\Rightarrow$ Timer $\Rightarrow$ Wait<br>Time $\Rightarrow$ STAT $\Rightarrow$ Select<br>Public Square<br>Public Square | xt Appointmer<br>t 🗧 Remove |

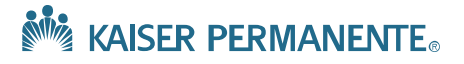

#### Step 7c: The 'Recall' Function: Patient 4

#### After "Recall" Timer is up, Patient 4 re-appears in Queue

| ab        |                   |                   |      |          |                                                 |                                                                    |                               |                |                       |        |          |          |
|-----------|-------------------|-------------------|------|----------|-------------------------------------------------|--------------------------------------------------------------------|-------------------------------|----------------|-----------------------|--------|----------|----------|
| Lab Reso  | ources            |                   |      |          |                                                 | 1st Floor Suite                                                    | e 103 Statio                  | on 1 (Ma       | inual)                |        |          |          |
| Station N | lame              | Assigned To       | Auto | Manual   | Unassign                                        |                                                                    |                               |                |                       |        |          |          |
| 1st Floor | Suite 103 Statior | n 1 Ahmad Chishty |      |          | Unassign                                        | Appointment Tin                                                    | ne                            |                | Arrival Ti            | me     |          |          |
| 1st Floor | Suite 103 Statior | n 2               |      |          |                                                 |                                                                    |                               |                |                       |        |          |          |
| 1st Floor | Suite 103 Statior | n 3               |      |          |                                                 | MRN                                                                |                               |                | Member I              | Name   |          |          |
| Lab Time  | Arrival<br>Time   | Nember Name       | ¢    | Departme | Proc                                            | eed To                                                             | Timer 🔶                       | Wait<br>Time 🌲 | New<br>Wait<br>Time 🖨 | STAT 🌲 | Select 🖨 | Remove 4 |
| 9:30 AM   | 9:30 AM           | Patient, 3        | -    | B        | Publi                                           | c Square                                                           |                               |                |                       | 7      |          |          |
|           |                   |                   |      |          | NOTE: A r<br>prioritized o<br>queue and<br>next | ecalled patier<br>over other pat<br>has a timer s<br>to their name | nt gets<br>ients in<br>symbol |                |                       | _      |          |          |

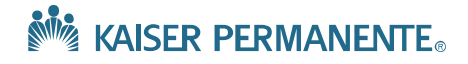

#### **Step 8a: Assigning New Wait Time: Patient 3**

#### If needed, you can assign a "New Wait Time" to a patient

|                  |                                       | A                                                      |      |                               | University |                                                                                                    |
|------------------|---------------------------------------|--------------------------------------------------------|------|-------------------------------|------------|----------------------------------------------------------------------------------------------------|
| Station Na       | ame                                   | Assigned to                                            | Auto | Manual                        | Unassign   |                                                                                                    |
| 1st Floor S      | uite 103 Statio                       | n 1 Ahmad Chishty                                      |      |                               | Unassign   | Appointment Time Arrival Time                                                                                                    |
| 1st Floor S      | uite 103 Statio                       | n 2                                                    |      |                               |            |                                                                                                    |
| 1st Floor S      | uite 103 Statio                       | n 3                                                    |      |                               |            | MRN Member Name                                                                                                    |
|                  |                                       |                                                        |      |                               |            | Next Appointm                                                                                                    |
| .ab Time         | Arrival<br>Time 🖨                     | Member Name                                            | \$   | Departme                      | ent \$     | Proceed To $\Rightarrow$ Timer $\Rightarrow$ Wait<br>Time $\Rightarrow$ New<br>Wait<br>Time $\Rightarrow$ STAT $\Rightarrow$ Select $\Rightarrow$ Remove                                                                                                    |
| . <b>ab Time</b> | Arrival<br>Time<br>9:33 AM            | Member Name<br>Patient, 4 D                            | ¢    | <b>Departme</b><br>LAB        | ent \$     | Proceed To       Timer       Wait<br>Time +       New<br>Wait<br>Time +       STAT +       Select +       Removes         Public Square       Image: Square       Image: Square |
| .ab Time         | Arrival<br>Time<br>9:33 AM<br>9:30 AM | Member Name<br>Patient, 4 <sup>•</sup> D<br>Patient, 3 | \$   | <b>Departme</b><br>LAB<br>LAB | ent 🔶      | Proceed To Timer   Wait New   Wait STAT +   Select + Remove   Public Square Image   Public Square Image                                                                                                    |

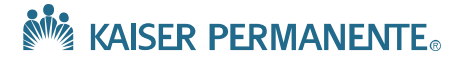

#### Step 8b: Assigning New Wait Time: Patient 3

#### Select appropriate "New Wait Time"

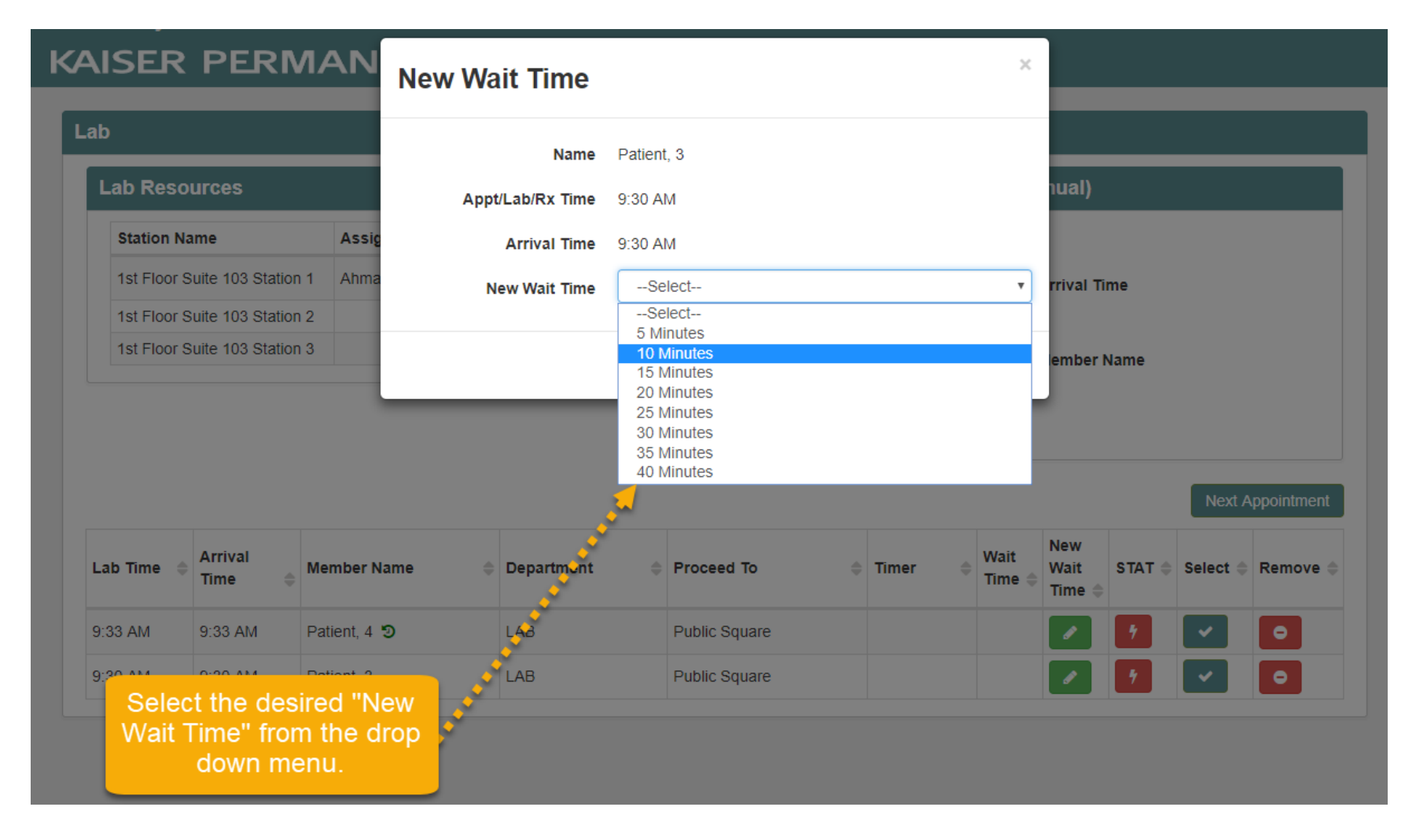

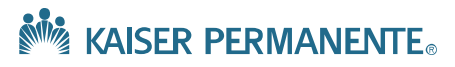

#### Step 8c: Assigning New Wait Time: Patient 3

#### Select "Update" to confirm change

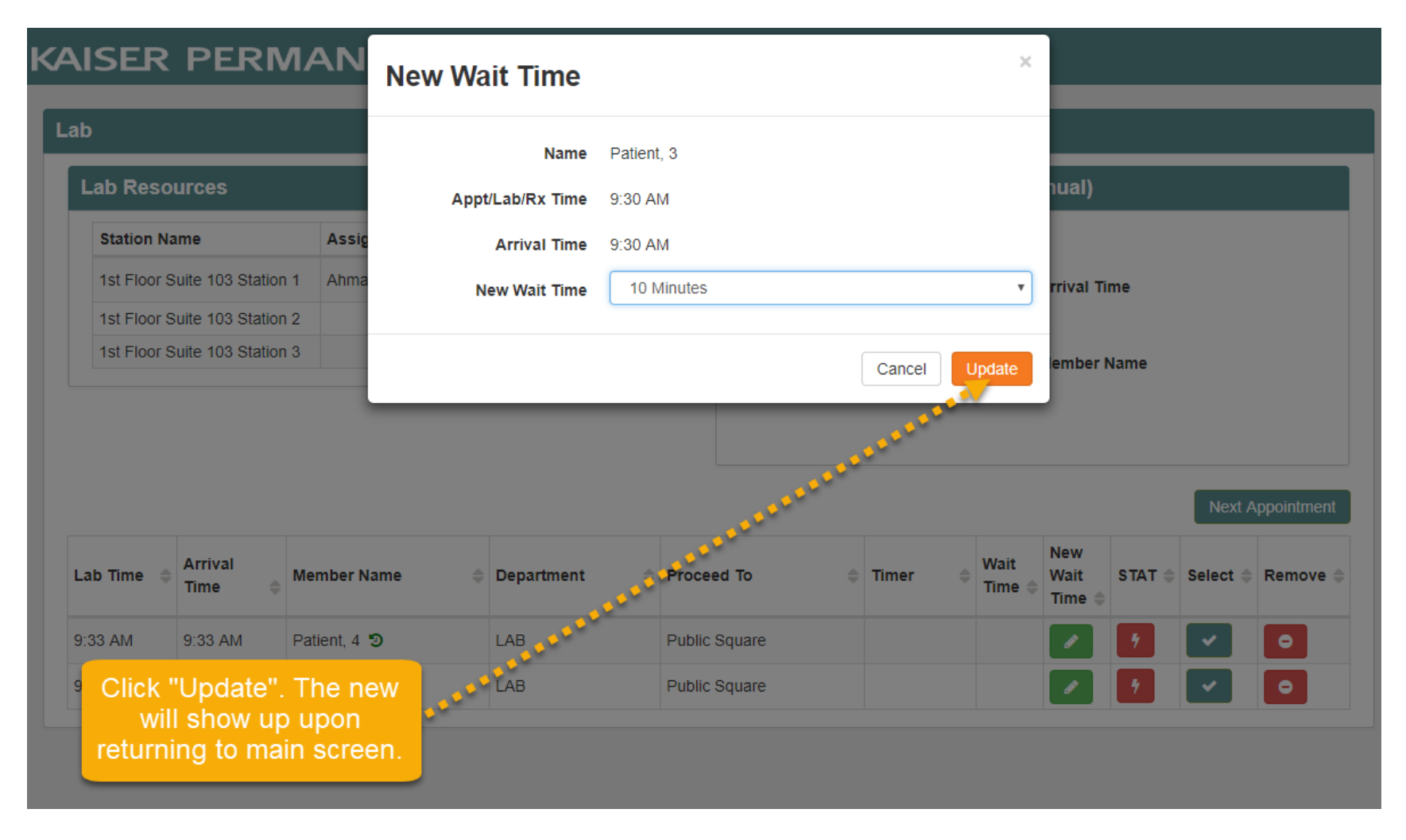

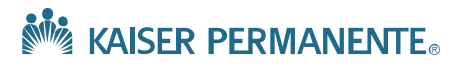

## Step 8d: Assigning New Wait Time: Patient 3

#### **New Wait Time display**

|                                   |                                            |                                                    |      |                               |          |                                              |         |                | _ /                    |         |        |             |
|-----------------------------------|--------------------------------------------|----------------------------------------------------|------|-------------------------------|----------|----------------------------------------------|---------|----------------|------------------------|---------|--------|-------------|
| Station Na                        | ime                                        | Assigned To                                        | Auto | Manual                        | Unassign |                                              |         |                |                        |         |        |             |
| 1st Floor S                       | uite 103 Station                           | 1 Ahmad Chishty                                    |      |                               | Unassign | Appointment T                                | ime     |                | Arrival Ti             | me      |        |             |
| 1st Floor S                       | uite 103 Station                           | 12                                                 |      |                               |          |                                              |         |                |                        |         |        |             |
| 1st Floor S                       | uite 103 Station                           | 13                                                 |      |                               |          | MRN                                          |         |                | Member N               | Name    |        |             |
|                                   |                                            |                                                    |      |                               |          |                                              |         |                | New                    |         | Next A | ppointment  |
| ιb Time     ≑                     | Arrival<br>Time                            | Member Name                                        | ¢    | Departme                      | ent 🍦    | Proceed To                                   |         | Wait<br>Time 🌲 | New<br>Wait<br>Time \$ | STAT \$ | Next A | Appointment |
| <b>b Time</b> 🌲<br>33 AM          | Arrival<br>Time 🔶<br>9:33 AM               | Member Name<br>Patient, 4 🔊                        | \$   | <b>Departme</b><br>LAB        | ent 🌩    | Proceed To                                   |         | Wait<br>Time 🌲 | New<br>Wait<br>Time 🌩  | STAT 🌩  | Next A | Remove a    |
| 1 <b>b Time</b><br>33 AM<br>30 AM | Arrival<br>Time<br>⊕<br>9:33 AM<br>9:30 AM | Member Name<br>Patient, 4 ' <b>D</b><br>Patient, 3 | 4    | <b>Departme</b><br>LAB<br>LAB | ent \$   | Proceed To<br>Public Square<br>Public Square | Timer 🖨 | Wait<br>Time 🌩 | New<br>Wait<br>Time 🖨  | STAT 🖨  | Next A | Remove      |

#### KAISER PERMANENTE®